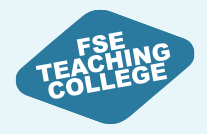

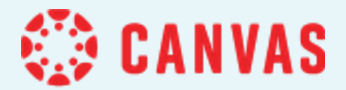

## **Groups and Sections**

#### For TLSE Teams

Please sign in to Canvas while we wait to get started!

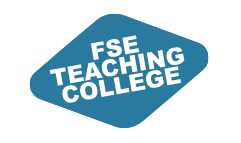

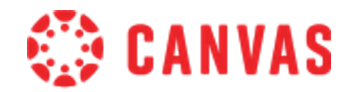

### Agenda

- Comparing Canvas Groups and Blackboard Groups
- Creating Manual Groups
- Creating Random or Auto-Enrol Groups
- Creating Self-Enrol Groups
- Importing Groups and Members (For Large Cohorts)
- Groups vs Sections: Terminology
- Creating Sections and Using them to 'Assign To'

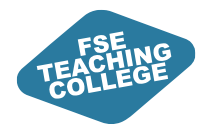

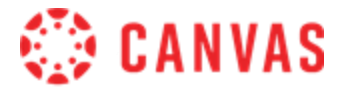

#### Canvas vs Blackboard Groups

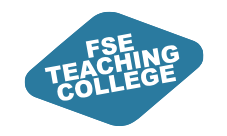

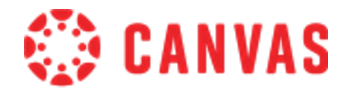

#### Canvas vs Blackboard Groups

#### **Blackboard 'Groups'**

Can be used for collaborative work if desired

Allows creation of an optional group space for discussions, file sharing, and assignments.

Visibility (to students) can be toggled on or off

Can serve administrative functions (e.g. adaptive release) to control access to content

Can be used for collaborative work OR administrative functions

#### **Canvas 'Groups'**

Specifically tailored to collaborative work

Provides a dedicated group space for discussions, file sharing, projects etc

Visibility <u>cannot</u> be toggled – students will always know if they are enrolled in a group

Not suitable for administrative functions – groups cannot be used for 'Assign To' functionality

Primary use is for student collaboration - cannot be used for controlled release of content or assignments

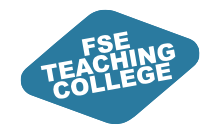

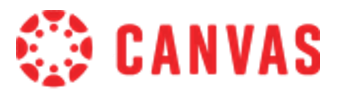

#### Groups

#### **Sections**

Collaboration Purposes e.g. groupwork

Always visible/findable for group members

**Example**: Students working together to create a group presentation

Administrative Purposes e.g. extra time

Can be configured to be visible or not

✓ Hide sections on the People page from students

**Example**: Used to give DASS students extended assignment deadlines using 'Assign To'

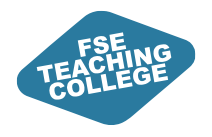

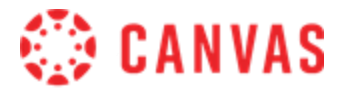

# **Creating Course Groups – Tips**

### Canvas Course Groups - Key Info

- Course groups are created from the People page within a given course.
- All groups must belong to a group set unlike Blackboard, you cannot create a group without one.
- Within a group set, each student can only be in one group.
- Students are able to see the names of people in other groups, but cannot access their group areas
- Instructors can view and interact with any group, regardless of membership.
- When created, each group has its own "mini course" space where group members can collaborate using tools like Discussions, Pages, and Files.
- Groups can be used to distribute group assignments ideal for projects, peer reviews, discussions etc

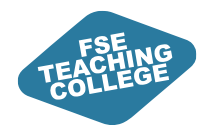

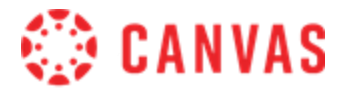

# **Creating Manual Groups**

Where you want to assign specific students to specific groups (small scale) E.g. To manually assign 15 students to their chosen group project

# Activity 1: Creating Manual Groups

- Navigate to your Sandbox, and from the course navigation menu, open 'People'
- 2. Click the +Group Set button to create your group set
- 3. Give your group set a meaningful name
- 4. For manual groups, self sign-up isn't required
- 5. Choose to 'create groups later' (i.e. manually) and save
- 6. To create your individual groups within the group set, click the '+Group' button

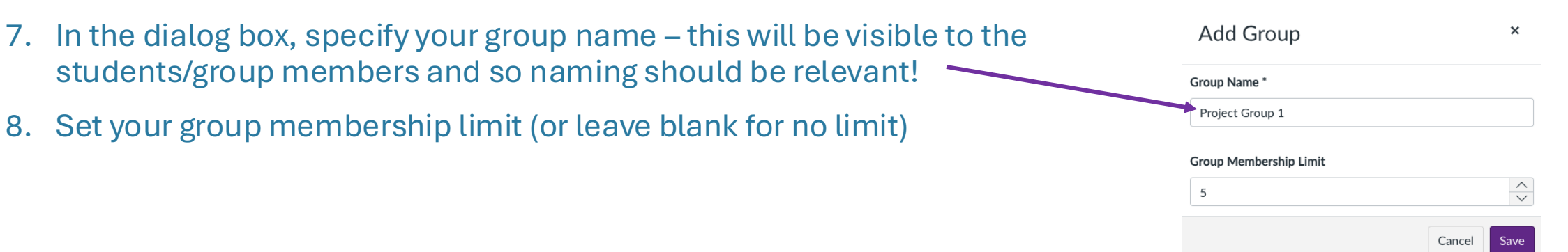

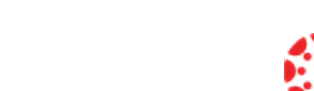

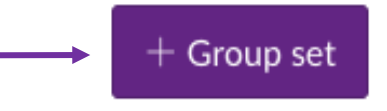

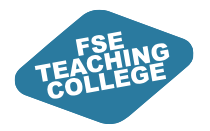

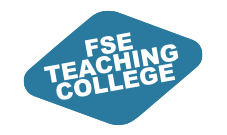

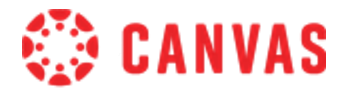

#### Activity 1: Creating Manual Groups

To add students to the group, you would drag and drop their names across from the unassigned students list one at a time.

The search box allows you to filter for specific users in the course, if working with a long list.

| Search users     |   | <ul> <li>Manual Group 1</li> </ul> | 0 students                                                                  |  |
|------------------|---|------------------------------------|-----------------------------------------------------------------------------|--|
| Anna Burton      | + |                                    |                                                                             |  |
| Kate Hilton      | + | ТІ                                 | here are currently no students in this group. Add a student to get started. |  |
| FEAT-S Student A | + | ·                                  |                                                                             |  |
| FEAT-S Student B | + |                                    |                                                                             |  |
| FEAT-S Student C | + |                                    |                                                                             |  |
| FEAT-S Student D | + |                                    |                                                                             |  |

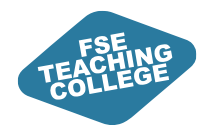

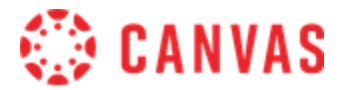

# Random or Auto-Enrol Groups

Where it doesn't matter which students end up in which group

E.g. to facilitate an assessed course discussion

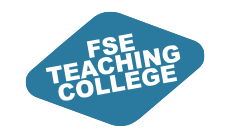

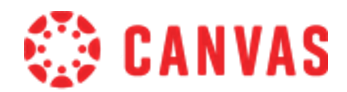

## Activity 2: Random or Auto-Enrol Groups

- 1. As previous, create your group set and give it a meaningful name (e.g. Discussion Group)
- 2. Self-sign up is not required here as students will be automatically assigned their group
- 3. Group structure how do you want to divide up your students? *Imagine a course with 80 total students*...

|                 | Split students by number of groups              | $\sim$ |  |  |
|-----------------|-------------------------------------------------|--------|--|--|
| Group Structure | •                                               | ~      |  |  |
|                 | 8                                               | $\sim$ |  |  |
|                 | Require group members to be in the same section |        |  |  |

|                 | Split number of students per group      | ~          |
|-----------------|-----------------------------------------|------------|
| Group Structure | 5                                       |            |
|                 | Require group members to be in the same | ne section |

Specify your number of groups, and automatically split the students between them

E.g. I want to create 8 random groups. = 8 groups each containing 10 students

Specify how many students you want in each random group

E.g. I want 5 students per group = **16 groups each containing 5 students** 

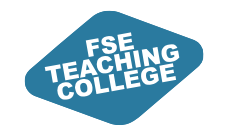

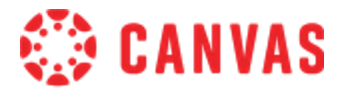

#### Activity 2: Random/Auto Groups

#### Once saved, your students will be split as per your settings

| Everyone    | Auto Groups                                                                     | Manual Group Se | t Uploaded Groups      |   |                   |        |          | + Group set |
|-------------|---------------------------------------------------------------------------------|-----------------|------------------------|---|-------------------|--------|----------|-------------|
|             |                                                                                 |                 |                        |   |                   |        | + Import | +Group :    |
| Unassigned  | Students (0)                                                                    |                 | Groups (3)             |   |                   |        |          |             |
| Search user | rs                                                                              | in this group   | <u>Auto Groups 1</u>   |   |                   | 2 stuc | lents    | :           |
| Add         | There are currently no students in this group.<br>Add a student to get started. |                 | ▼ Auto Groups 2        |   |                   | 2 stuc | lents    | :           |
|             |                                                                                 |                 | EFEAT-S Student B      | : | EFEAT-S Student D | :      |          |             |
|             |                                                                                 |                 | ▶ <u>Auto Groups 3</u> |   |                   | 2 stuc | ents     | :           |
|             |                                                                                 |                 |                        |   |                   |        |          |             |

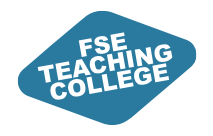

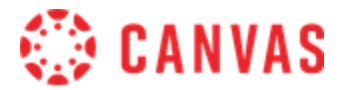

# Self-Enrol Groups

Where you want to allow students to choose their own groups E.g. To allow students to pick their own project topic from a given list

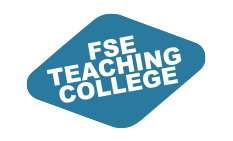

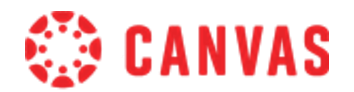

#### Self-Enrol Groups

- Here, students can choose and enrol in their own groups often based around a topic, discussion, or task.
- This setup allows students to move between groups freely, *until you lock the group set*. We recommend setting a deadline for sign up, at which point the groups become locked.
- Students access self-sign-up groups via the People page in the course. If the People page is hidden or unavailable, they won't be able to join a group.

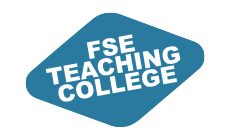

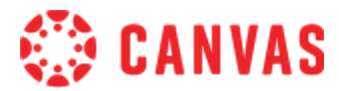

## Activity 3: Creating Self-Enrol Groups

- 1. As previous, create your group set and give it a meaningful name. NB: these names are carried into the actual group names that students will see
- 2. Here, self sign-up IS required and should be switched on
- 3. Specify your group structure
- 4. Decide whether to automatically assign a group leader – this can be done manually later if requid
- 5. Save to create your groups

| Create Gro      | up Set                                                                                                    | >             |
|-----------------|----------------------------------------------------------------------------------------------------|---------------|
| Group Set Name* | Enter Group Set Name                                                                                        |               |
| Self sign-up ⑦  | <ul> <li>Allow self sign-up</li> <li>Require group members to be in the same</li> </ul>                     | sectior       |
|                 | Create groups now                                                                                           | ~             |
| Group Structure | 8<br>Limit group members to (leave blank for no l                                                           | imit)         |
|                 | 4                                                                                                    | <u>~</u><br>~ |
|                 | Automatically assign a student group leade                                                                  | r             |
| Leadership 🕜    | <ul> <li>Set first student to join as group leader</li> <li>Set a random student as group leader</li> </ul> |               |
|                 | Cancel                                                                                                    | Save          |

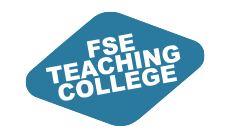

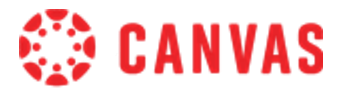

#### Activity 3: Self-Enrol Groups

#### Student view of self-enrol groups pre-registration

| Home<br>Modules<br>Announcements | Everyone Groups                       |            |      |
|----------------------------------|---------------------------------------|------------|------|
| Assignments                      |                                       |            |      |
| Quizzes                          | Self-Enrol Groups 1 Self-Enrol Groups | 0 students | Join |
| Grades 1                         |                                       |            |      |
| Reading List<br>Discussions      | Self-Enrol Groups 2 Self-Enrol Groups | 0 students | Join |
| Digital and Study                |                                       |            |      |
| Skills<br>Student Support        | Self-Enrol Groups 3 Self-Enrol Groups | 0 students | Join |
| BBC Website                      |                                       |            |      |
| People                           | Self-Enrol Groups 4 Self-Enrol Groups | 0 students | Join |
|                                  |                                       |            |      |
|                                  | Self-Enrol Groups 5 Self-Enrol Groups | 0 students | Join |

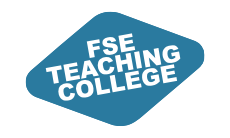

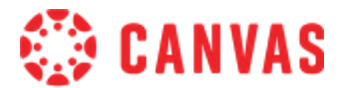

#### Activity 3: Self-Enrol Groups

#### Student view of self-enrol groups post-registration

| Home<br>Modules             | Everyone Groups                             |            |           |
|-----------------------------|---------------------------------------------|------------|-----------|
| Announcements               | Q self-enrol                                |            |           |
| Assignments                 |                                             |            |           |
| Quizzes                     | Self-Enrol Groups 1 Self-Enrol Groups Visit | 1 student  | Leave     |
| Grades 1                    |                                             |            |           |
| Reading List                | FEAT-S Student A                            |            |           |
| Discussions                 |                                             |            |           |
| Digital and Study<br>Skills | Self-Enrol Groups 2 Self-Enrol Groups       | 0 students | Switch To |
| Student Support             |                                             |            |           |
| BBC Website<br>People       | Self-Enrol Groups 3 Self-Enrol Groups       | 0 students | Switch To |
| 1                           |                                             |            |           |
|                             | Self-Enrol Groups 4 Self-Enrol Groups       | 0 students | Switch To |
|                             |                                             |            |           |
|                             | Self-Enrol Groups 5 Self-Enrol Groups       | 0 students | Switch To |
|                             |                                             |            |           |

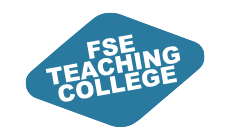

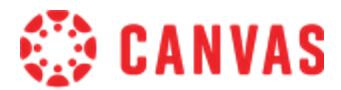

## Editing Group Settings From a Group Set

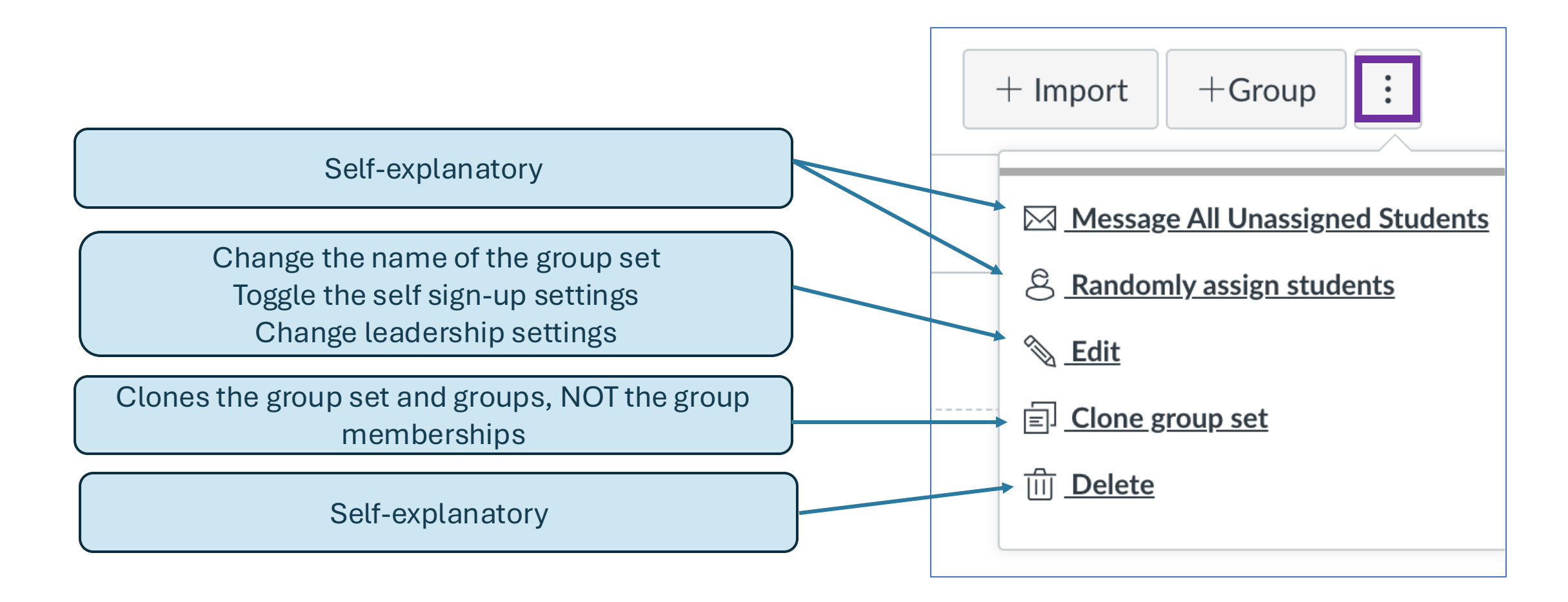

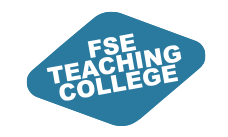

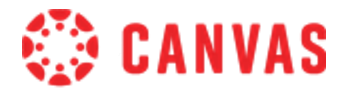

## **Editing Group Settings**

| Edit Group Set                                                                                                    | ×   |
|----------------------------------------------------------------------------------------------------|-----|
| <ul> <li>Allow self sign-up ⑦</li> <li>Require group members to be in the same section</li> <li>Maximum members per group</li> </ul> |     |
| 10<br>Changing this will override any individually set group limits                                                                  |     |
| Leadership                                                                                                    |     |
| Automatically assign a student group leader                                                                                          |     |
| Set first student to join as group leader                                                                                            |     |
| Set a random student as group leader                                                                                                 |     |
| Cancel                                                                                                    | ave |

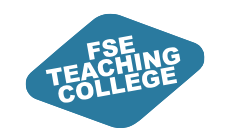

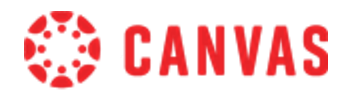

#### Group Leaders – What Are They?

- Can change the name of their group
- Can add or remove group members

No notification process for group leaders – they are not specifically informed

Has no bearing on group assignment submission (i.e. if a group leader is specified, anyone within the group can still submit within their group)

Group leaders can be changed as and when required by an instructor from the groups area

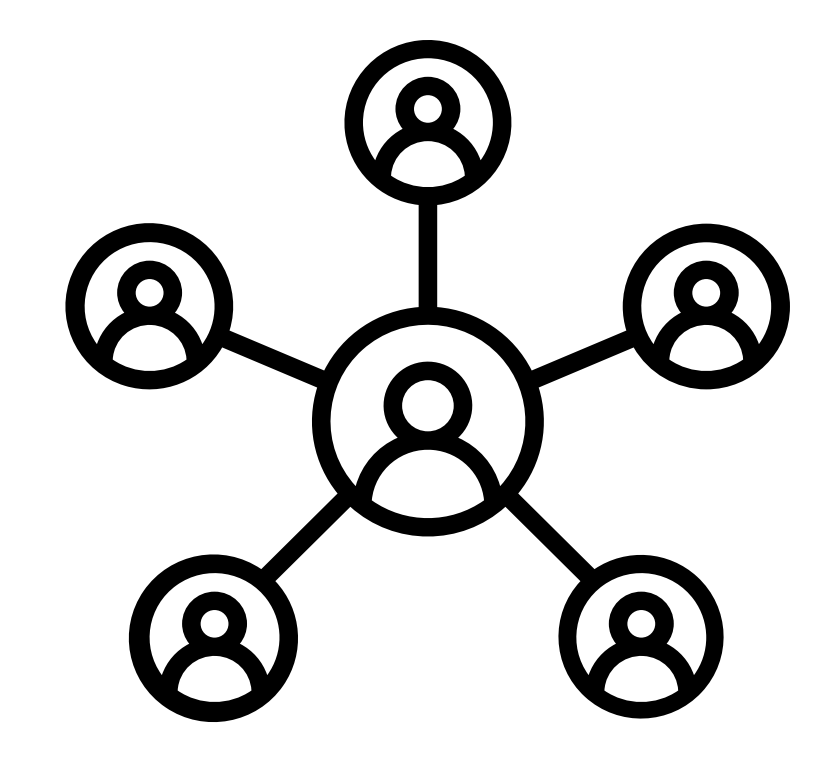

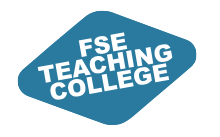

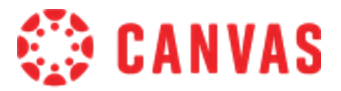

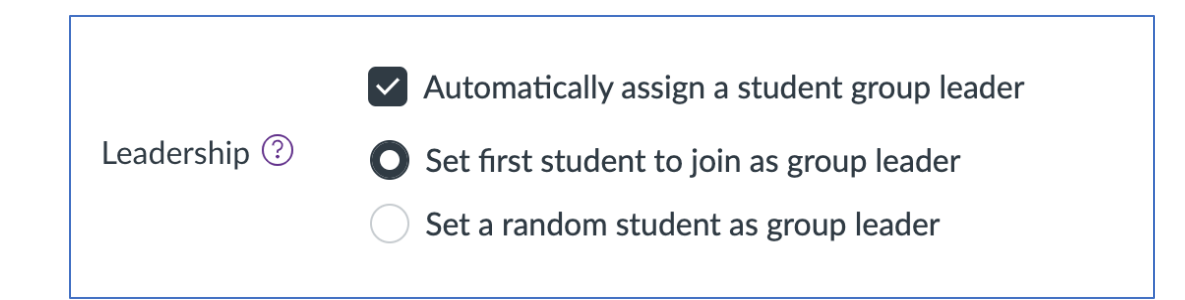

#### **Auto-Assign**

| Groups (2)                         |                     |
|------------------------------------|---------------------|
| <ul> <li>Manual Group 1</li> </ul> |                     |
| EAT-S Student A                    | E FEAT-S Student B  |
|                                    | ि Remove            |
| Manual Group 2                     | පි Set as Leader    |
|                                    | Move To     Move To |

#### Manual Assign

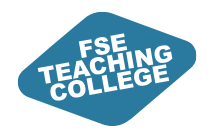

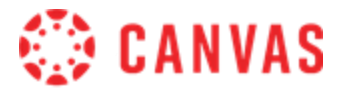

Where you want to assign students to specific groups (on a larger scale) - but this can be used on a smaller scale too

E.g. To assign 150 students to their group project allocations

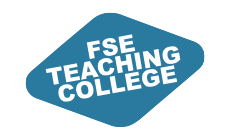

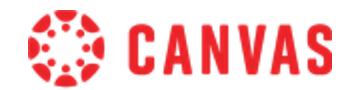

- As with previous, you need to create your group set first. No existing group set = no import option
- Similarly to Blackboard, this option exists to help speed up the process of group creation and assigning users to groups
- Import is via a .csv template downloadable from the group set page, specific to the current configuration of that group set, groups and group members

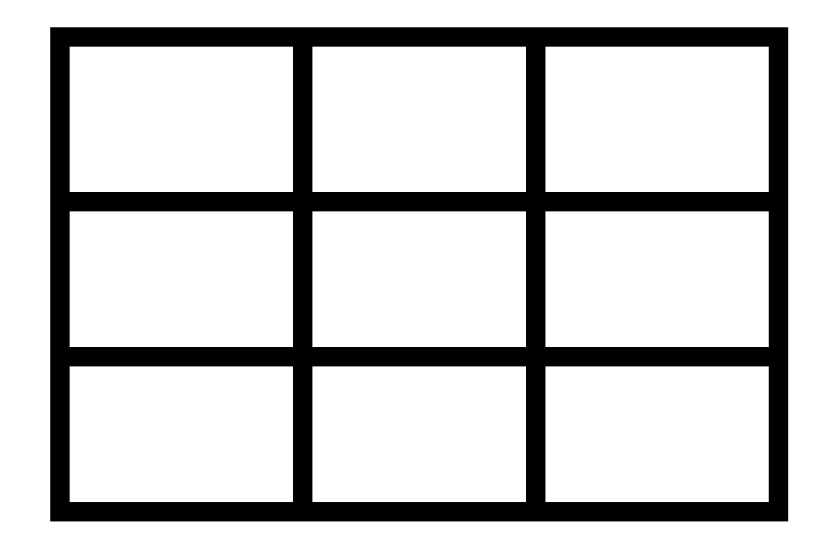

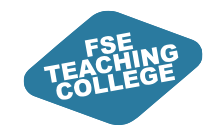

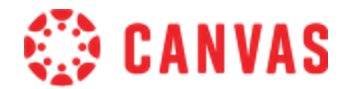

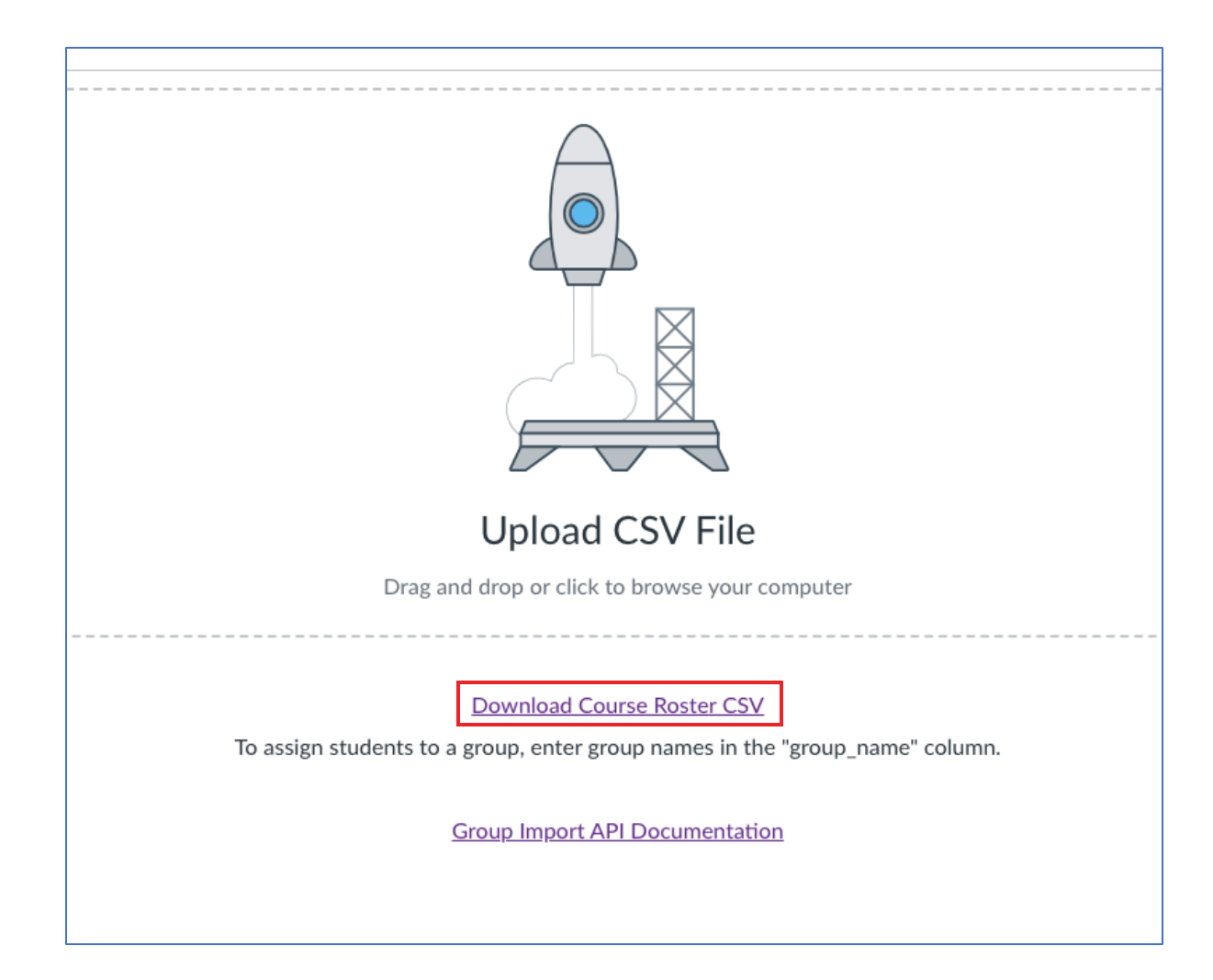

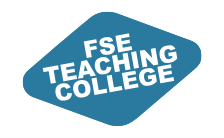

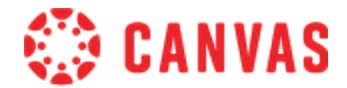

| Unassigned Students (1)                                                                                                    | Groups (3)                                                      |                            |   |  |  |  |  |
|----------------------------------------------------------------------------------------------------|-----------------------------------------------------------------|----------------------------|---|--|--|--|--|
| Search users          Image: Search users         Image: Search users         Imag | ▲ <u>Auto Groups 1</u> III Anna Burton     IIII Kate Hilton (st | 2 students                 | : |  |  |  |  |
|                                                                                                    | ▲ <u>Auto Groups 2</u> & E                                      | EAT-S Student B 2 students | i |  |  |  |  |
|                                                                                                    | Auto Groups 3      EAT-S Student A      II FEAT-S Stude         | 2 students                 | : |  |  |  |  |

|    | A                 | В              | С                             | D        | E                                                    | F             | G               | Н        | 1 |
|----|-------------------|----------------|-------------------------------|----------|------------------------------------------------------|---------------|-----------------|----------|---|
| 1  | name              | canvas_user_id | user_id                       | login_id | sections                                             | group_name    | canvas_group_id | group_id |   |
| 2  | Burton, Anna      | 162            | 7953135                       | mfbx9alp | Sandbox 1 and Test Section 2024                      | Auto Groups 1 | 27736           |          |   |
| 3  | Canvas, Test1     | 108572         | test1.canvas@manchester.ac.uk | mmvcstc3 | Sandbox 1                                            |               |                 |          |   |
| 4  | Hilton, Kate      | 157            | 5877481                       | mqbsskb8 | Sandbox 1 and Test Section 2024                      | Auto Groups 1 | 27736           |          |   |
| 5  | Student A, FEAT-S | 264            | 10009007                      | mzdjafse | Section 1, Moderation - LN/TA, and Sandbox 1         | Auto Groups 3 | 27738           |          |   |
| 6  | Student B, FEAT-S | 265            | 10009008                      | mzdjafsc | Sandbox 1, Section 2, and Moderation - LN/TA         | Auto Groups 2 | 27737           |          |   |
| 7  | Student C, FEAT-S | 266            | 10009009                      | mzdjafsd | Section 2, Sandbox 1, and Moderation - AB/CD         | Auto Groups 3 | 27738           |          |   |
| 8  | Student D, FEAT-S | 267            | 10009010                      | mzdjafsb | Test Section 2024, Sandbox 1, and Moderation - AB/CD | Auto Groups 2 | 27737           |          |   |
| 9  |                   |                |                               |          |                                                      |               |                 |          |   |
| 10 |                   |                |                               |          |                                                      |               |                 |          |   |
| 11 |                   |                |                               |          |                                                      |               |                 |          |   |

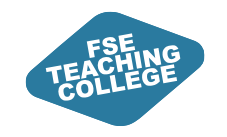

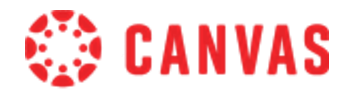

### Activity 4: Creating Groups in Bulk

- 1. Navigate to the 'manual' group set that you created in Activity 1
- 2. Within your group set, click +Import and on the page that opens, **Download Course Roster CSV**
- 3. To create a group, enter a group name or names in the group\_name column, separated by row see image below
- 4. When finished, save your csv file
- 5. Re-upload your file on the import page in Canvas and once processed, the changes you've made will pass over to the live groups

| 1 | A    | В           | С       | D        | E        | F          | G |
|---|------|-------------|---------|----------|----------|------------|---|
| 1 | name | canvas_user | user_id | login_id | sections | group_name |   |
| 2 |      |             |         |          |          | Group1     |   |
| 3 |      |             |         |          |          | Group2     |   |
| 4 |      |             |         |          |          | Group3     |   |
| 5 |      |             |         |          |          |            |   |

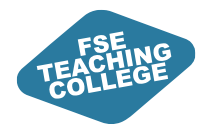

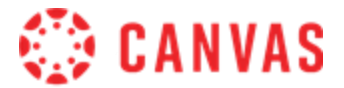

# Group Assignments

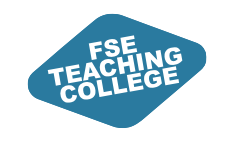

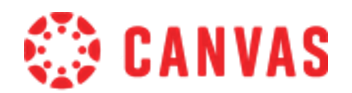

### Creating a Group Assignment

- Follow the usual steps to create an assignment – only 'online' assignment types can be assigned to groups
- Check the 'group assignment' button
- You have the option to grade the students individually, or as a whole
- Assign the relevant group set

| Group assignment |                                            |  |  |  |  |  |
|------------------|--------------------------------------------|--|--|--|--|--|
| Group assignment | This is a group assignment                 |  |  |  |  |  |
|                  |                                            |  |  |  |  |  |
|                  | Assign grades to each student individually |  |  |  |  |  |
|                  | Group set                                  |  |  |  |  |  |
|                  | Self-Enrol Groups                          |  |  |  |  |  |
|                  |                                            |  |  |  |  |  |

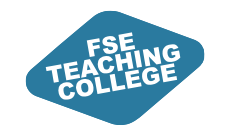

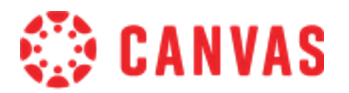

## Assigning Different Due Dates to Each Group

Use 'Assign To' settings to differentiate due dates and/or availability times for each of your groups

| Assign to                                   |                                                                                                    |                                                                                                    |                                                                                                    |  |
|---------------------------------------------|----------------------------------------------------------------------------------------------------|----------------------------------------------------------------------------------------------------|----------------------------------------------------------------------------------------------------|--|
| Self-Enrol Groups 1 ×                       | Self-Enrol Groups 2 X                                                                                                    |                                                                                                    |                                                                                                    |  |
| Self-Enrol Groups 3 ×                       | Self-Enrol Groups 4 X                                                                                                    |                                                                                                    |                                                                                                    |  |
| Self-Enrol Groups 5 × Self-Enrol Groups 6 × |                                                                                                    |                                                                                                    |                                                                                                    |  |
| Start typing to search V                    |                                                                                                    |                                                                                                    |                                                                                                    |  |
| Due date                                    | Time                                                                                                    |                                                                                                    |                                                                                                    |  |
| 2 May 2025 🛗                                | 14:00 🗸                                                                                                    | Clear                                                                                                    |                                                                                                    |  |
| Available from                              | Time                                                                                                    |                                                                                                    |                                                                                                    |  |
|                                             | ~                                                                                                    | Clear                                                                                                    |                                                                                                    |  |
| Until                                       | Time                                                                                                    |                                                                                                    |                                                                                                    |  |
|                                             | ~                                                                                                    | Clear                                                                                                    |                                                                                                    |  |
| +                                           | Assign to                                                                                                    |                                                                                                    |                                                                                                    |  |
|                                             | Assign to<br>Self-Enrol Groups 1 ×<br>Self-Enrol Groups 3 ×<br>Self-Enrol Groups 5 ×<br>Start typing to searc<br>Due date<br>2 May 2025 📾<br>Available from<br>Until | Assign to         Self-Enrol Groups 1 ×       Self-Enrol Groups 2 ×         Self-Enrol Groups 3 ×       Self-Enrol Groups 4 ×         Self-Enrol Groups 5 ×       Self-Enrol Groups 6 ×         Start typing to search       Self-Enrol Groups 6 ×         Due date       Time         2 May 2025       14:00 ∨         Available from       Time         Image: Self-Enrol Groups 6 ×       Self-Enrol Groups 6 ×         Start typing to search       14:00 ∨         Available from       Time         Image: Self-Enrol Groups 6 ×       Self-Enrol Groups 6 ×         Assign to       Time | Assign to   Self-Enrol Groups 1 ×   Self-Enrol Groups 3 ×   Self-Enrol Groups 5 ×   Self-Enrol Groups 5 ×   Self-Enrol Groups 6 ×   Start typing to search   V   Due date   Ime   2 May 2025   It:00   Clear   Available from   Time   Clear   Until   Time   Clear   Until   Time   Clear |  |

| Self-Enrol Group | os 7 🗡 | K Self-Enrol Gr | oups 8 🗙 |        |
|------------------|--------|-----------------|----------|--------|
| Start typing to  | searc  | :h              |          | $\sim$ |
| Due date         |        | Time            |          |        |
| 9 May 2025       |        | 14:00           | $\sim$   | Clear  |
| Available from   |        | Time            |          |        |
|                  |        |                 | $\sim$   | Clear  |
| Until            |        | Time            |          |        |
|                  |        |                 | $\sim$   | Clear  |

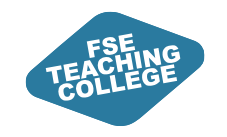

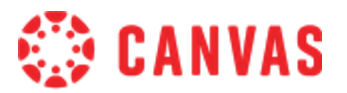

## Assigning Different Due Dates to Each Group

## The assignment page will detail any Assign To differentiations that have been made

| Group Assignment 🔺                     |                    |                | S Publish | ि Assign to  | Sedit : |
|----------------------------------------|--------------------|----------------|-----------|--------------|---------|
| No additional details were added fo    | r this assignment. |                |           |              | 12      |
| Points 100<br>Submitting a file upload |                    |                |           |              |         |
| Due                                    | For                | Available from | Unt       | il           |         |
| 2 May at 14:00                         | 6 Groups           | -              | 2 M       | lay at 14:00 |         |
| 9 May at 14:00                         | 2 Groups           | -              | 9 M       | lay at 14:00 |         |

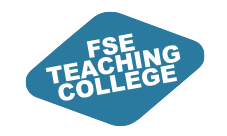

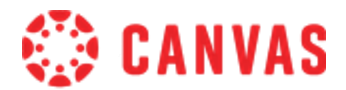

#### Marking Group Assignments

When choosing to grade students as a group

Markers sees one submission file per group in Speedgrader, and provides mark/feedback on a single submission file

When choosing to grade students individually

Marker sees the same exact submission file against each student in Speedgrader and provides marks/feedback to each student separately

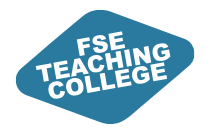

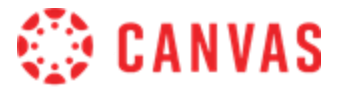

## **Sections in Canvas**

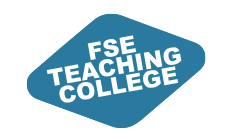

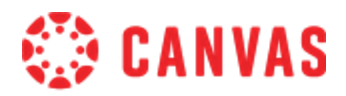

#### What are sections?

- Sections are used to sub-divide students within a course space.
- They offer similar functionality to Blackboard administrative groups, such as managing:
  - Students with DASS accommodations (e.g. extra time)
  - Adaptive release of content
- Sections can be used to differentiate:
  - Assignment due dates (e.g. extensions or staggered deadlines)
  - Specific content or assessments for different cohorts (e.g. undergrads vs postgrads in the same course)

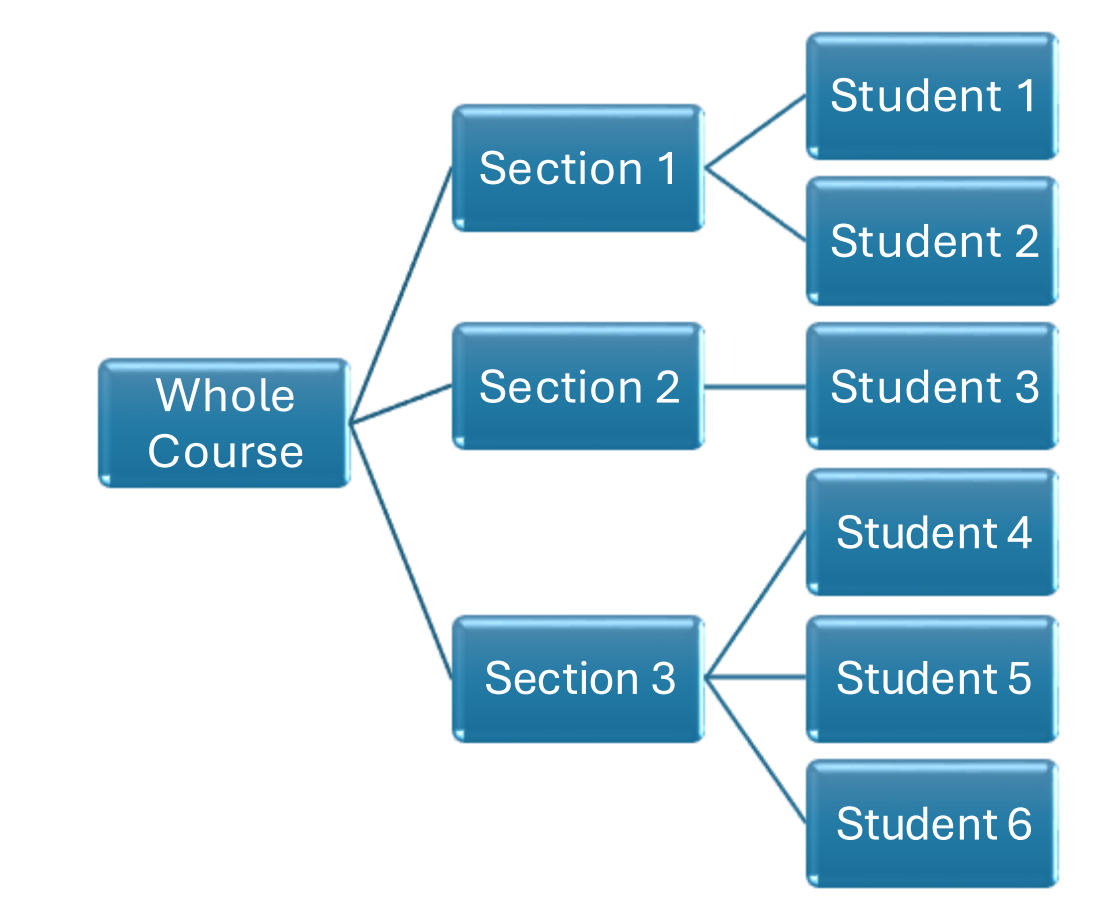

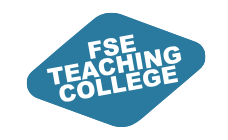

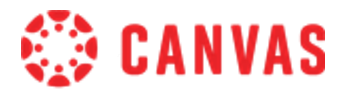

#### **Sections in Canvas**

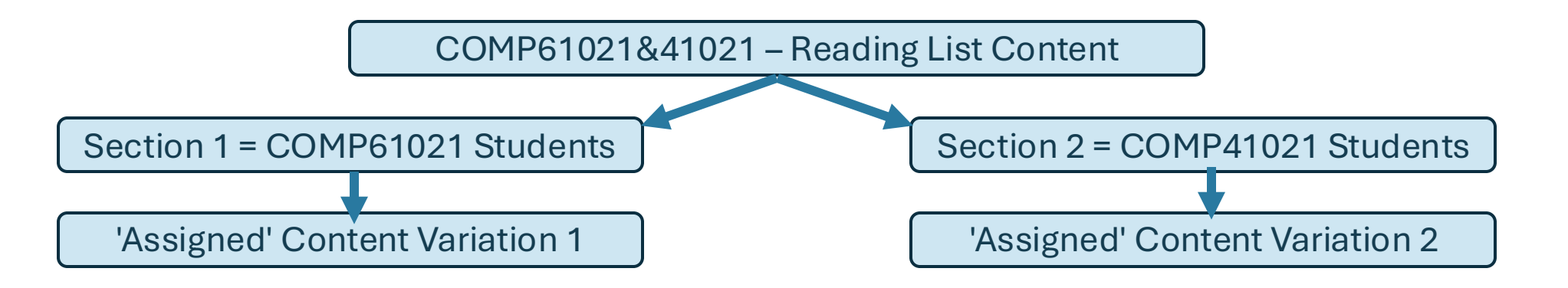

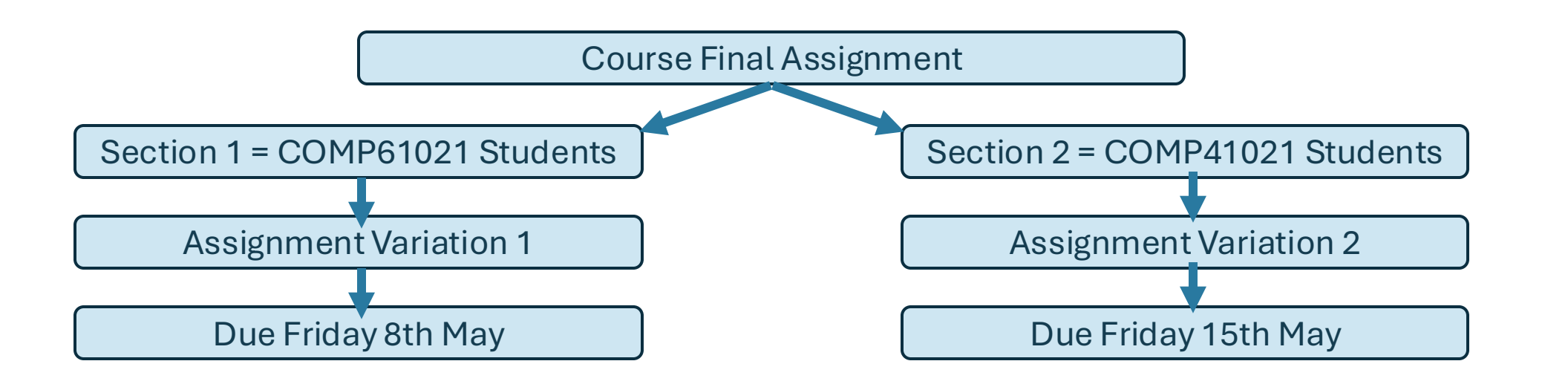

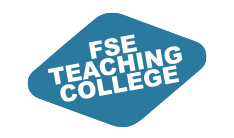

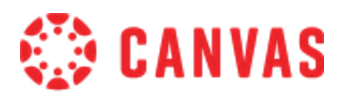

## Activity 4: Creating Sections and Adding Users

- 1. Navigate to your Sandbox, and from the course navigation menu, open Settings
- 2. Choose sections from the menu bar at the top of the settings page
- 3. To create a section, type its name in the text field and click '+Section'
- 4. To add a user to your section, navigate to the People page in your course
- 5. For your chosen user, open the options menu on their record
- 6. From the options menu, choose 'Edit Sections' and allocate the section you just created
- 7. Follow steps 4-6 again to remove a person from a section

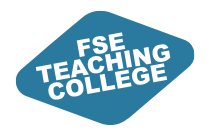

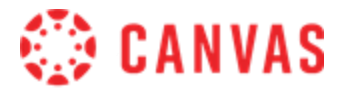

## Using Sections to Assign To

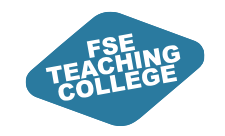

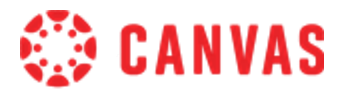

### Using Sections to Assign To

**Option 1 (for modules, general content items OR assignments)** 

From the options menu on the item

|      | Sample Module             | ⊘ • + :                                                                                                    |
|------|---------------------------|----------------------------------------------------------------------------------------------------|
| : I  | Sample Page               | N Edit                                                                                                    |
| # \$ | 31 Jan   100 pts          | <ul> <li><sup>™</sup> <u>Move contents</u></li> <li><sup>↑</sup> <u>Move module</u></li> </ul>                                                                                                    |
| ₿ Ø  | Sample File (Lorem ipsum) | Assign To       Image: Delete   Assign the second second |

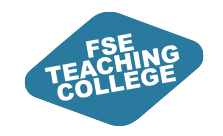

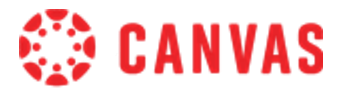

## Using Sections to Assign To

**Option 2 (specifically for assignments)** 

From the assignment 'edit' page

Moderated Grading Sections At Published 🖧 Assign to 🔊 Edit ÷ Moderate No additional details were added for this assignment. Points 100 Submitting a file upload Allowed attempts 1 For Available from Until Due 17 Apr at 14:00 1 Section 18 Apr at 14:00 1 Section -Everyone else 24 Apr at 14:00 -

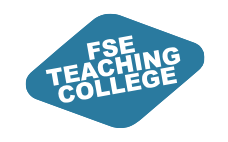

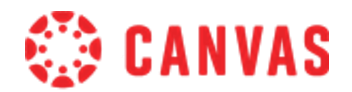

### **Canvas Support**

- Online Guidance: <u>Getting Started with Canvas</u> Information and guides to help you get started with Canvas.
- Drop-In Clinics: <u>Canvas Clinic Schedule</u> Drop in anytime between 10am and 3pm to get Canvas help – bring your laptop.
- 1-to-1 Virtual Consultations: <u>Book a Consultation</u> Attend a 30-minute Canvas help session with FSE eLearning via MS Teams.
- Raise a ticket via <u>Connect</u> Use the Blackboard, Turnitin & eLearning form in Connect to raise a request or flag an issue.
- Student Support: Introduction to Canvas for Students This resource provides students with guidance on using Canvas.

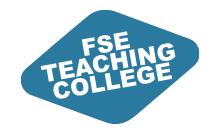

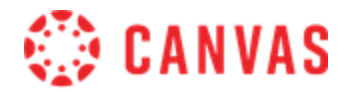

#### Feedback

Please take a few minutes to complete our feedback survey.

Thank you for your support!

#### Survey link:

tinyurl.com/tlsetrainingfeedback

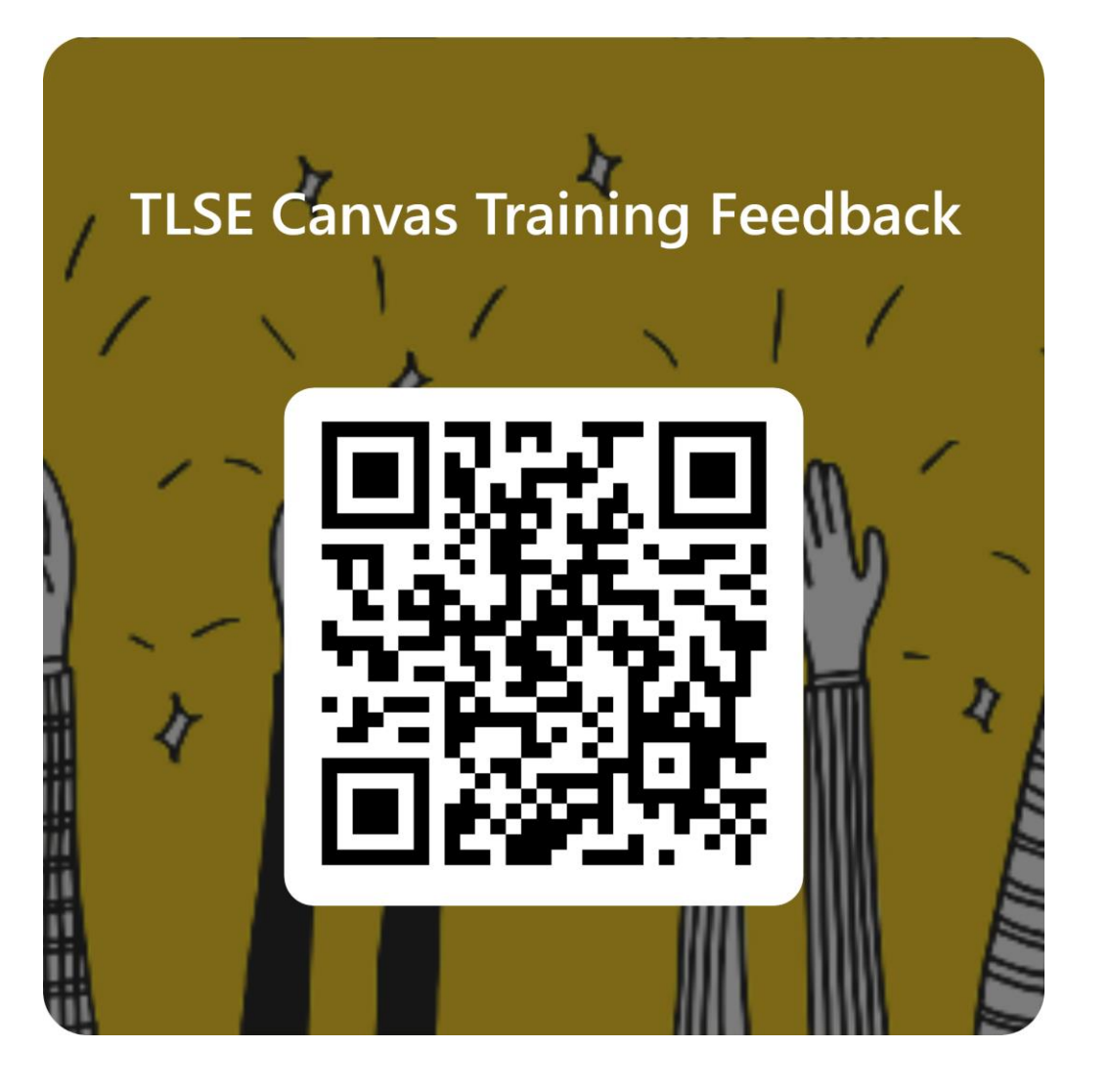